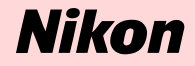

# Windows XP Home Edition / Windows XP Professional

Nikon Scan (Ver.3.1.2)

This manual is for those users who are running Nikon Scan (Ver. 3.1.2) under Windows XP Home Edition / Professional.

# Using a Scanner with Windows XP (Home Edition /Professional)

#### **Registering a Scanner with Windows XP** (SUPER COOLSCAN 8000 ED / SUPER COOLSCAN 4000 ED / COOLSCAN IV ED / LS-2000 / COOLSCAN III)

The screenshots in this manual show the registration procedure for the SUPERCOOLSCAN 4000ED. The camera must be registered as a hard-ware device when it is connected to the computer for the first time. You will need to log on as the "Computer Administrator" when registering a scanner. Note that you should also log on as the "Computer Administrator" when using, installing or uninstalling Nikon Scan.

# Step I

The first time the scanner is connected to the computer, the "Found New Hardware Wizard" will be displayed. Select **Install from a list or specific location** and click **Next**.

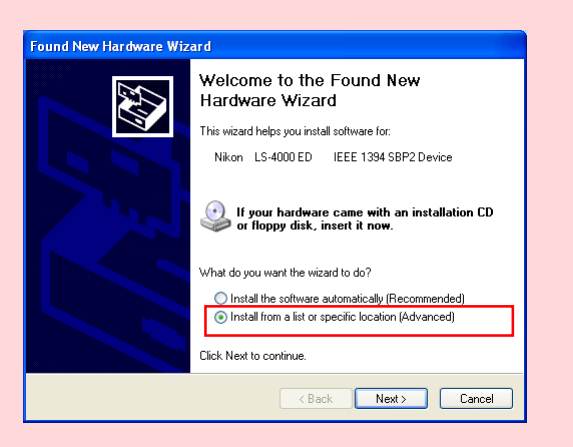

#### Caution (LS-2000 / COOLSCAN III Users)

You will need the Windows XP compatible ASPI layer for your SCSI board or SCSI card in order to use the LS-2000 and the COOLSCAN III with Windows XP.

#### Step 2

The dialog shown below will be displayed. Select **Search for the best** driver in these locations, then check Include this location in the search.

| Found New Hardware Wizard                                                                                                    |
|----------------------------------------------------------------------------------------------------|
| Please choose your search and installation options.                                                                                                    |
| Search for the best driver in these locations. Use the check boxes below to limit or expand the default search, which includes local paths and removable media. The best driver found will be installed.     Search removable media [floppy, CD-RDM]     Include this location in the search:         Ex         Browse     Don't search. I will choose the driver to install. Choose this option to select the device driver from a list. Windows does not guarantee that the driver you choose will be the best match for your hardware. |
| < Back Next > Cancel                                                                                                    |

If, for example, the *Inf* Folder created when you ran the downloaded *nsinfxp.exe* file is inside "New Folder", click the **Browse** button, and select "C:\New Folder\Inf".

| Browse For Folder                                     | ? 🗙   |
|-------------------------------------------------------|-------|
| Select the folder that contains drivers for your hard | vare. |
|                                                       |       |
| 🗉 💐 3½ Floppy (A;)                                    | ~     |
| E Second Disk (C:)                                    | _     |
| E Second Disk (D:)                                    |       |
| 🗉 🧰 Archivos de programa                              |       |
| 🗉 🚞 Documents and Settings                            |       |
| 🗉 📄 Dokumente und Einstellungen                       |       |
| 🗆 🧰 New Folder                                        |       |
| 🗀 Inf                                                 | ~     |
|                                                       |       |
| To view any subfolders, click a plus sign above,      |       |
|                                                       |       |
| OK Car                                                | ncel  |
|                                                       |       |

Click **OK**; the dialog shown below will be displayed.

| Found New Hardware Wizard                                                                                                    |
|----------------------------------------------------------------------------------------------------|
| Please choose your search and installation options.                                                                                                    |
| Search for the best driver in these locations.                                                                                                    |
| Use the check boxes below to limit or expand the default search, which includes local<br>paths and removable media. The best driver found will be installed.   |
| Search removable media (floppy, CD-ROM)                                                                                                    |
| Include this location in the search:                                                                                                    |
| C:\New Folder\Inf\ Browse                                                                                                    |
| O Don't search. I will choose the driver to install.                                                                                                    |
| Choose this option to select the device driver from a list. Windows does not guarantee that<br>the driver you choose will be the best match for your hardware. |
|                                                                                                    |
|                                                                                                    |
| < Back Next> Cancel                                                                                                    |

As an example, the above screenshot shows the driver location as "C:\New Folder\Inf".

# Step 3

During the driver installation, the dialog shown at right will appear; click **Continue Anyway**, and carry on with the installation.

| Hardwar | e Installation                                                                                                    |
|---------|----------------------------------------------------------------------------------------------------|
| 1       | The software you are installing for this hardware:<br>Nikon SUPER COOLSCAN 4000 ED<br>has not passed Windows Logo testing to verify its compatibility<br>with Windows XP. (Tell me who this testmain simpotrant.)<br>Continuing gour installation of this software may impair<br>and the software the correct operation of your system<br>either immediately or in the future. Microsoft stongly<br>contact the hardware vendor for software that has<br>passed Windows Logo testing. |
|         | Continue Anyway STOP Installation                                                                                                    |

#### Step 4

When the driver installation has been completed, the dialog shown below will be displayed; click **Finish** to close the wizard.

| Found New Hardware Wiz | ard                                                                                                    |
|------------------------|----------------------------------------------------------------------------------------------------|
| Found New Hardware Wiz | Completing the Found New<br>Hardware Wizard<br>The wizard has finished installing the software for:<br>Nikon SUPER COOLSCAN 4000 ED |
|                        | Click Finish to close the wizard.                                                                                                   |

# Step 5

Once registration is complete, follow the steps below to check that the scanner has been correctly registered with the system.

Select **Control Panel** from the **Start** menu to display the window shown below. Click **Performance and Maintenance**.

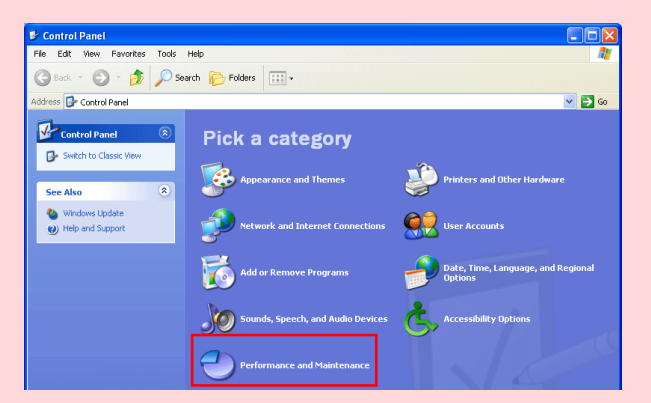

# Step 6

The Performance and Maintenance window will be displayed. Click **System.** 

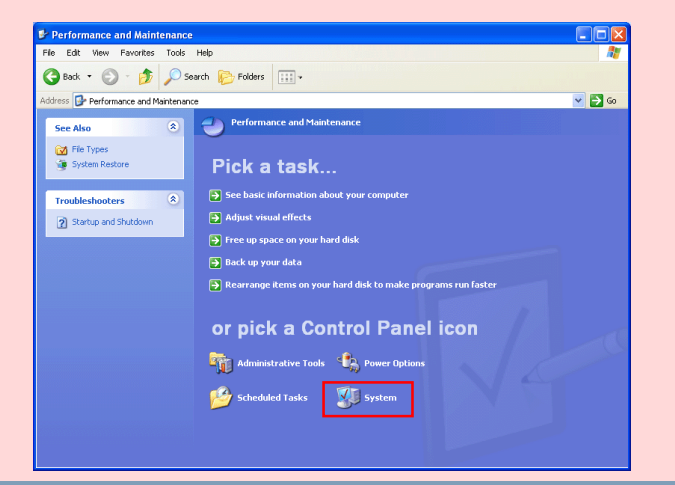

# Step 7

The System Properties window will be displayed. Select the Hardware tab and click the **Device Manager** button in the Device Manager section.

| Susterr  | Bestore Autr                                                                                                    | matic Undates                                                                                                    | Bernote                                                      |
|----------|----------------------------------------------------------------------------------------------------|----------------------------------------------------------------------------------------------------|--------------------------------------------------------------|
| General  | Computer Name                                                                                                    | Hardware                                                                                                    | Advance                                                      |
|          |                                                                                                    |                                                                                                    |                                                              |
| Add Hard | dware Wizard                                                                                                    |                                                                                                    |                                                              |
| Ś        | The Add Hardware Wizar                                                                                                    | d helps you install hardv                                                                                                    | vare.                                                        |
| -        |                                                                                                    |                                                                                                    |                                                              |
|          |                                                                                                    | Add Hardwar                                                                                                    | e Wizard                                                     |
|          |                                                                                                    |                                                                                                    |                                                              |
|          |                                                                                                    |                                                                                                    |                                                              |
| Device N | fanager                                                                                                    |                                                                                                    |                                                              |
|          | fanager<br>The Device Manager lists                                                                                                    | all the hardware device                                                                                                    | es installed                                                 |
|          | fanager<br>The Device Manager lists<br>on your computer. Use the<br>properties of any device.                                                                                            | all the hardware device<br>Device Manager to ch                                                                                | es installed<br>hange the                                    |
|          | fanager<br>The Device Manager lists<br>on your computer. Use the<br>properties of any device.                                                                                            | all the hardware device<br>Device Manager to ch                                                                                | es installed<br>hange the                                    |
|          | fanager<br>The Device Manager lists<br>on your computer. Use the<br>properties of any device.<br>Driver Signing                                                                          | all the hardware device<br>Device Manager to ch<br>Device Ma                                                                   | es installed<br>hange the<br>mager                           |
|          | Anager<br>The Device Manager lists<br>on your computer. Use the<br>properties of any device.<br>Driver Signing                                                                           | all the hardware device<br>Device Manager to ch<br>Device Ma                                                                   | es installed<br>hange the<br>mager                           |
| Hardwar  | fanager<br>The Device Manager lists<br>on your computer. Use the<br>properties of any device.<br>Driver Signing<br>Profiles                                                              | all the hardware device<br>Device Manager to ch<br>Device Ma                                                                   | es installed<br>hange the<br>mager                           |
| Hardware | Anager The Device Manager lists on your computer. Use th properties of any device. Driver Signing e Profiles Hardware profiles provide offerent Paroliaes confor                         | all the hardware device<br>Device Manager to ch<br>Device Ma<br>Device Ma<br>Device Ma                                         | es installed<br>nange the<br>anager<br>and store             |
| Hardware | tanager<br>The Device Manager lists<br>on your computer. Use the<br>properties of any device.<br>Driver Signing<br>e Profiles<br>Hardware profiles provide<br>different hardware configu | all the hardware device<br>Device Manager to ch<br>Device Ma<br>Device Ma<br>a way for you to set up<br>rations.               | es installed<br>hange the<br>anager<br>and store             |
| Hardware | lanager<br>The Device Manager lists<br>on your computer. Use th<br>properties of any device.<br>Driver Signing<br>e Profiles<br>Hardware profiles provide<br>different hardware configu  | all the hardware device<br>a Device Manager to ch<br>Device Ma<br>a way for you to set up<br>rations.                          | es installed<br>hange the<br>anager<br>and store             |
| Hardware | fanager<br>The Device Manager lists<br>on your computer. Use the<br>properties of any device.<br>Driver Signing<br>a Profiles<br>Hardware profiles provide<br>different hardware configu | all the hardware device<br>Device Manager to ch<br>Device Ma<br>Device Ma<br>a way for you to set up<br>rations.<br>Hardware   | es installed<br>nange the<br>nager<br>and store<br>Profiles  |
| Hardware | lanager<br>The Device Manager lists<br>on your computer. Use the<br>properties of any device.<br>Driver Signing<br>a Ptofiles<br>Hardware profiles provide<br>different hardware configu | all the hardware device<br>Device Manager to ch<br>Device Ma<br>Device Ma<br>a way for you to set up<br>rations.<br>Hardware I | es installed<br>nange the<br>anager<br>and store<br>Profiles |
| Hardware | lanager<br>The Device Manager lists<br>on your computer. Use the<br>properties of any device.<br>Driver Signing<br>a Ptofiles<br>Hardware profiles provide<br>different hardware configu | all the hardware device.<br>Device Manager to ch<br>Device Ma<br>a way for you to set up<br>rations.<br>Hardware I             | es installed<br>hange the<br>and store                       |

Using a Scanner with Windows XP (Home Edition / Professional)

#### Step 8

The Device Manager window will appear. Confirming that "Imaging Device" is listed in the Device Manager window, and click the "+" next to the listing.

| 🚇 Device Manager                                              |   |
|---------------------------------------------------------------|---|
| File Action View Help                                         |   |
| $\leftarrow \rightarrow   \mathbf{I} \mathbf{I}   \mathbf{C}$ |   |
| E- 🖳 FAITH                                                    | ~ |
| 🗊 🧕 Computer                                                  |   |
| 庄 🥪 Disk drives                                               |   |
| 🗄 😼 Display adapters                                          |   |
| 🕀 🥝 DVD/CD-ROM drives                                         |   |
| 🕀 🚭 Floppy disk controllers                                   |   |
| 🕀 🤳 Floppy disk drives                                        |   |
| 🗈 🗃 IDE ATA/ATAPI controllers                                 |   |
| A IEEE 1394 Bus host controllers                              |   |
| 🜔 🕀 )🥬 Imaging devices                                        | _ |
| 🐨 🦢 Keyboards                                                 |   |

# Step9

After confirming that "(the name of your scanner)" is listed under "Imaging Device," double-click the listing to open the Properties window.

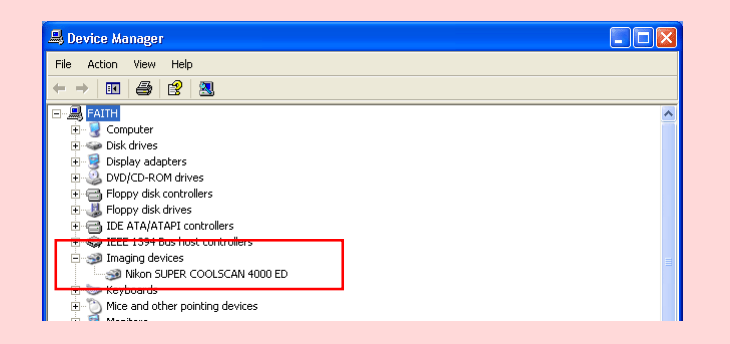

# Step 10

The Properties dialog for your scanner will be displayed. Click the General tab and confirm that "This device is working properly" appears under "Device status". Click **OK**.

| <i>S</i>       | Driver<br>Nikon SUPER C                    | OOLSCAN 400                | DED                    |       |
|----------------|--------------------------------------------|----------------------------|------------------------|-------|
|                | Device type:<br>Manufacturer:              | Imaging dev<br>Nikon Corpo | ices<br>ration         |       |
|                | Location:                                  | LUN U                      |                        |       |
| This           | device is working p                        | properly.                  |                        | ^     |
| lf yo<br>start | u are having proble<br>the troubleshooter. | ms with this dev           | vice, click Troublesha | ot to |
|                |                                            |                            |                        |       |
|                |                                            |                            | Troublesho             | ot    |
| Device         | usage:                                     |                            | Troublesho             | ot    |

Close the Device Manager, then click **OK** to close the System Properties window. Device registration is now complete